# ASA 55xx-XアプライアンスでのFirepower Threat Defenseのインストールとアップグレー ド

# 内容

概要 前提条件 要件 使用するコンポーネント 背景説明 設定 ネットワーク図 FTD ソフトウェアのダウンロード 作業2:ASA5508-X ROMMONのアップグレード 作業3:ASA55xx-XへのFTDブートイメージのインストール 作業4:ASA55xx-XへのFTDシステムイメージのインストール 作業5:FTDをFMCに登録する 作業6:FTDのアップグレード タスク7:LINAエンジンのCLIモードからの接続と切断 作業8:既存のFTDインストールの再イメージ化 関連情報

# 概要

このドキュメントでは、ASA55xx-XアプライアンスでのFirepower Threat Defense(FTD)のインストール、アップグレード、および登録手順について説明します。

# 前提条件

## 要件

このドキュメントに特有の要件はありません。

# 使用するコンポーネント

このドキュメントの情報は、次のソフトウェアとハードウェアのバージョンに基づいています。

• ASA5508-X

• ASA5512-X

・6.0.1(ビルド 1213)を実行している FireSIGHT Management Center 構成(FMC) このドキュメントの情報は、特定のラボ環境にあるデバイスに基づいて作成されました。このド キュメントで使用するすべてのデバイスは、初期(デフォルト)設定の状態から起動しています 。本稼働中のネットワークでは、各コマンドによって起こる可能性がある影響を十分確認してく ださい。

# 背景説明

FTDは、次のプラットフォームにインストールできる統合ソフトウェアイメージです。

- ASA5506-X, ASA5506W-X, ASA5506H-X, ASA5508-X, ASA5516-X
- ASA5512-X、ASA5515-X、ASA5525-X、ASA5545-X、ASA5555-X
- FPR4100、FPR9300
- VMware (ESXi)
- Amazon Web Services ( AWS )
- KVM
- ISR ルータ モジュール
- このドキュメントの目標は以下について説明することです。
  - ASA5508-X と ASA5512-X プラットフォームへの FTD バージョン 6.0.0 のインストール
  - •FTD をバージョン 6.0.0 を 6.0.1 ヘアップグレードする手順
  - Firepower Management Center (FMC)の登録と基本的なライセンス

# 設定

ネットワーク図

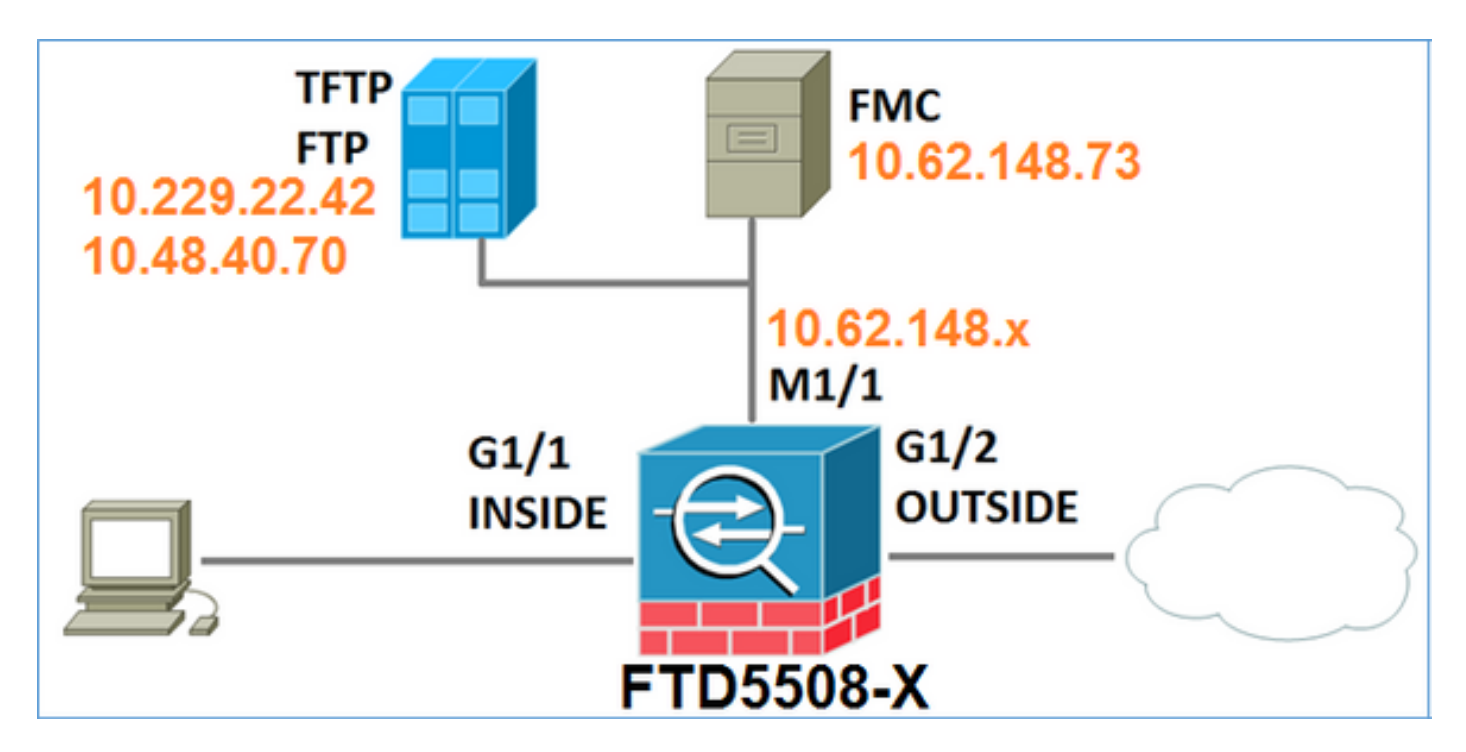

FTD ソフトウェアのダウンロード

[Next-Generation Firewalls (NGFW)] > [ASA with FirePOWER Services] > [ASA 5508-X with FirePOWER Services]に移動し、[Firepower Threat Defense Software:

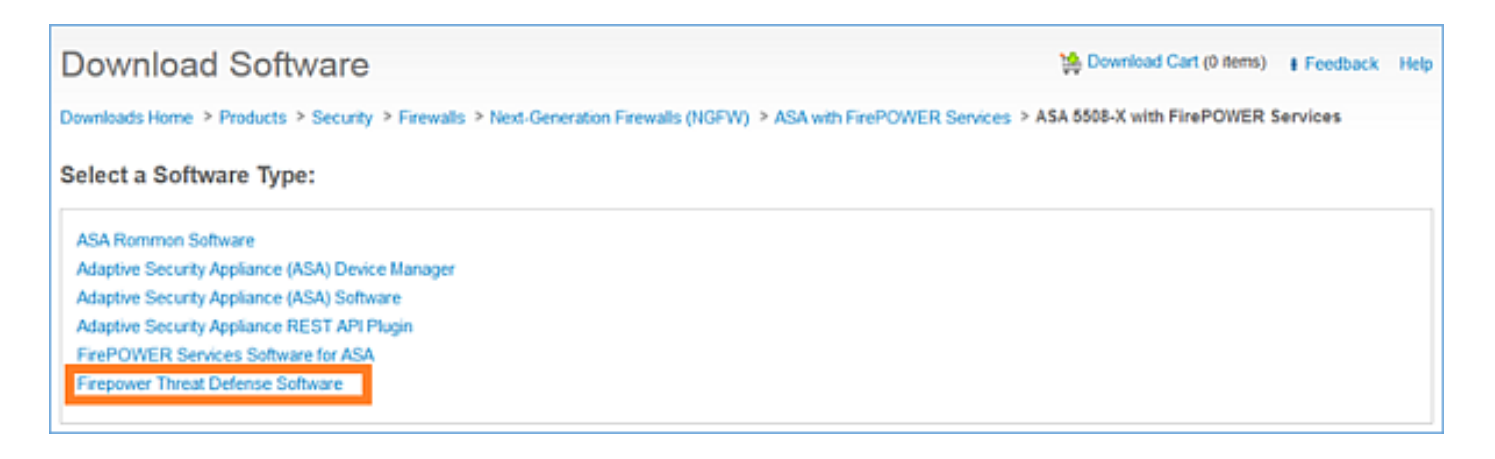

ASA5512-Xソフトウェアについても同様です。

作業1:前提条件の確認

FTDをインストールする前に、前提条件を確認します。

ソリューション:

FTDのインストールでは、次の2つのイメージを使用します。

- 1. OS イメージ(AKA ブート イメージ):ASA5506-X, ASA5506H-X, ASA5506W-X, ASA5508-X, ASA5516-X の Firepower Threat Defense では、\*.lfbff ファイルです。Saleen (ASA5512-X, ASA5515-X, ASA5525-X, ASA5545-X, ASA5555-X) の Firepower Threat Defense では、\*.cdisk ファイルです。
- 2. システムイメージ:これは.pkgファイルです。

FTDのインストールに進む前に、次のことを確認してください。

- ASAフラッシュには、少なくとも3.1 GBの空き領域(3 GBバイト+ブートイメージのサイズ)が必要です
- •ブート イメージは TFTP サーバにアップロードされます。
- ・システム イメージは HTTP または FTP サーバにアップロードされます。

• ASA5506/08/16 では、ROMMON は少なくともバージョン 1.1.8 である必要があります。 空き領域を確認します。

FTD5508X# show flash | i free 7859437568 bytes total (4273819648 bytes free) 次のイメージを確認します。

| ファイル名                  | 説明                                                  |
|------------------------|-----------------------------------------------------|
|                        | 5506/5508/5516 用の v6.0.1 Firepower Threat Defense ブ |
| ftd-boot-9.6.1.0.lfbff | ート 1 メーン。<br>これは 5506/5508/5516 でのクリーンインストールのため     |
|                        | のブート イメージです。                                        |
|                        | ASA 5512/5515/5525/5545/5555 用の v6.0.1 Firepower    |
| ftd boot 0 6 1 0 odjak | Threat Defense ブート イメージ。                            |
| πα-boot-9.6.1.0.calsk  | これは 5512/5515/5525/5545/5555 でのクリーンインスト             |
|                        | ールのためのブート イメージです。                                   |
|                        | サポートされている次の ASA 用の v6.0.0 Firepower                 |
| ftd-6.0.0-1005.pkg     | Threat                                              |

Defense : 5506/5508/5512/5515/5516/5525/5545/5555。 これはクリーン インストールのためのシステム イメージ です。

# 作業2:ASA5508-X ROMMONのアップグレード

前提条件で説明したように、ASA5506-X、ASA5508-X、およびASA5516-XデバイスはROMMON v1.1.8に存在する必要があります。そうでない場合は、asa5500-firmware-18.SPA Cisco ASAダウ ンロードページ)。

タスク要件:

ASA5508 ROMMONを1.1.1から1.1.8にアップグレードします。

ソリューション:

この手順は「ASA ROMMON アップグレードガイド」で説明しています。

ステップ1:既存のROMMONバージョンを確認します。

| FTD55 | 508X# <b>s</b> | show n | nodule | Э   |                  |             |    |            |     |             |
|-------|----------------|--------|--------|-----|------------------|-------------|----|------------|-----|-------------|
| Mod   | Card T         | Гуре   |        |     |                  |             | Мс | odel       |     | Serial No.  |
|       |                |        |        |     |                  |             |    |            |     |             |
| 1     | ASA 55         | 508-X  | with   | Fi  | rePOWER services | s, 8GE, AC, | AS | SA5508     |     | JAD192100SZ |
| sfr   | FirePO         | OWER S | Servio | ces | Software Module  | e           | AS | SA5508     |     | JAD192100SZ |
|       |                |        |        |     |                  |             |    |            |     |             |
| Mod   | MAC Ad         | dress  | Rang   | ge  |                  | Hw Version  |    | Fw Version | Sw  | Version     |
|       |                |        |        |     |                  |             |    |            |     |             |
| 1     | 188b.9         | dle.c  | ca7c t | to  | 188b.9d1e.ca84   | 1.0         |    | 1.1.1      | 9.5 | (2)         |
| sfr   | 188b.9         | dle.c  | ca7b t | to  | 188b.9dle.ca7b   | N/A         |    | N/A        | 5.4 | .1-211      |

## ステップ2:ROMMONファームウェアをASAのフラッシュにダウンロードします。

FTD5508X# copy ftp://10.48.40.70/ANG/mzafeiro/asa5500-firmware-1108.SPA disk0:asa5500-firmware-1108.SPA

Address or name of remote host [10.48.40.70]?

Source filename [ANG/mzafeiro/asa5500-firmware-1108.SPA]?

Destination filename [asa5500-firmware-1108.SPA]?

#### Accessing ftp://10.48.40.70/ANG/mzafeiro/asa5500-firmware-

#### 

- Computed Hash SHA2: d824bdeecee1308fc64427367fa559e9 eefe8f182491652ee4c05e6e751f7a4f 5cdea28540cf60acde3ab9b65ff55a9f 4e0cfb84b9e2317a856580576612f4af
- Embedded Hash SHA2: d824bdeecee1308fc64427367fa559e9 eefe8f182491652ee4c05e6e751f7a4f 5cdea28540cf60acde3ab9b65ff55a9f 4e0cfb84b9e2317a856580576612f4af

#### Digital signature successfully validated

Writing file disk0:/asa5500-firmware-1108.SPA...

!!!!!!!!! 9241408 bytes copied in 18.890 secs (513411 bytes/sec)

## ステップ3:ASA ROMMONイメージをアップグレードします。

#### FTD5508X# upgrade rommon disk0:asa5500-firmware-1108.SPA Verifying file integrity of disk0:/asa5500-firmware-1108.SPA

| Computed | Hash | SHA2: | d824bdeecee1308fc64427367fa559e9 |
|----------|------|-------|----------------------------------|
|          |      |       | eefe8f182491652ee4c05e6e751f7a4f |
|          |      |       | 5cdea28540cf60acde3ab9b65ff55a9f |
|          |      |       | 4e0cfb84b9e2317a856580576612f4af |
|          |      |       |                                  |
| Embedded | Hash | SHA2: | d824bdeecee1308fc64427367fa559e9 |
|          |      |       | eefe8f182491652ee4c05e6e751f7a4f |
|          |      |       | 5cdea28540cf60acde3ab9b65ff55a9f |
|          |      |       | 4e0cfb84b9e2317a856580576612f4af |

#### Digital signature successfully validated

| File Name                 | : | disk0:/asa5500-firmware-1108.SPA |
|---------------------------|---|----------------------------------|
| Image type                | : | Release                          |
| Signer Information        |   |                                  |
| Common Name               | : | abraxas                          |
| Organization Unit         | : | NCS_Kenton_ASA                   |
| Organization Name         | : | CiscoSystems                     |
| Certificate Serial Number | : | 55831CF6                         |
| Hash Algorithm            | : | SHA2 512                         |
| Signature Algorithm       | : | 2048-bit RSA                     |
| Key Version               | : | A                                |
|                           |   |                                  |

#### Verification successful.

System config has been modified. Save? [Y]es/[N]o: Y Cryptochecksum: cb47de8a cad3b773 7fc07212 3e76ef4f

2804 bytes copied in 0.260 secs Proceed with reload? [confirm]

```
* * *
*** --- START GRACEFUL SHUTDOWN ---
* * *
*** Message to all terminals:
* * *
*** Performing upgrade on rom-monitor.
Shutting down License Controller
Shutting down File system
***
*** --- SHUTDOWN NOW ---
* * *
*** Message to all terminals:
* * *
*** Performing upgrade on rom-monitor.
Process shutdown finished
Rebooting....
INIT: Sending processes the TERM signal
Deconfiguring network interfaces... done.
Sending all processes the TERM signal...
Sending all processes the KILL signal...
Deactivating swap...
Unmounting local filesystems...
Rebooting...
```

Cisco Systems ROMMON, Version 1.1.01, RELEASE SOFTWARE Copyright (c) 1994-2014 by Cisco Systems, Inc. Compiled Mon 10/20/2014 15:59:12.05 by builder

Current image running: Boot ROM0 Last reset cause: PowerCycleRequest DIMM Slot 0 : Present DIMM Slot 1 : Present INFO: Rommon upgrade state: ROMMON\_UPG\_START (1) INFO: Reset code: 0x00002000

Firmware upgrade step 1... Looking for file 'disk0:asa5500-firmware-1108.SPA' Located 'asa5500-firmware-1108.SPA' @ cluster 856765.

Cisco Systems ROMMON, Version 1.1.01, RELEASE SOFTWARE Copyright (c) 1994-2014 by Cisco Systems, Inc. Compiled Mon 10/20/2014 15:59:12.05 by builder

Current image running: Boot ROMO Last reset cause: RP-Reset DIMM Slot 0 : Present DIMM Slot 1 : Present INFO: Rommon upgrade state: ROMMON\_UPG\_START (1) INFO: Reset code: 0x00000008 Active ROMMON: Preferred 0, selected 0, booted 0

#### Firmware upgrade step 2...

Detected current rommon upgrade is available, continue rommon upgrade process Rommon upgrade reset 0 in progress Reloading now as step 2 of the rommon upgrade process...

Rom image verified correctly

**Cisco Systems ROMMON, Version 1.1.8**, RELEASE SOFTWARE Copyright (c) 1994-2015 by Cisco Systems, Inc. Compiled Thu 06/18/2015 12:15:56.43 by builders

Current image running: \*Upgrade in progress\* Boot ROM1 Last reset cause: BootRomUpgrade DIMM Slot 0 : Present DIMM Slot 1 : Present INFO: Rommon upgrade state: ROMMON\_UPG\_START (1) INFO: Reset code: 0x00000010
PROM B: stopping boot timer
Active ROMMON: Preferred 0, selected 0, booted 1
INFO: Rommon upgrade state: ROMMON\_UPG\_TEST

Platform ASA5508 with 8192 Mbytes of main memory MAC Address: 18:8b:9d:1e:ca:7c

Use BREAK or ESC to interrupt boot. Use SPACE to begin boot immediately.

Located '.boot\_string' @ cluster 859024.

#### #

Attempt autoboot: "boot disk0:/asa952-lfbff-k8.SPA" Located 'asa952-lfbff-k8.SPA' @ cluster 818273.

\*\*\*\*\*\* \*\*\*\*\* \*\*\*\*\*\* \*\*\*\*\*\* LFBFF signature verified. INIT: version 2.88 booting Starting udev Configuring network interfaces... done. Populating dev cache dosfsck 2.11, 12 Mar 2005, FAT32, LFN There are differences between boot sector and its backup. Differences: (offset:original/backup) 65:01/00 Not automatically fixing this. Starting check/repair pass. /csco\_config "." is missing. Can't fix this yet. /csco\_config "..." is missing. Can't fix this yet. Starting verification pass. /csco\_config "." is missing. Can't fix this yet. /csco\_config ".. " is missing. Can't fix this yet. /dev/sdb1: 182 files, 849380/1918808 clusters dosfsck(/dev/sdb1) returned 0 IO Memory Nodes: 1 IO Memory Per Node: 499122176 bytes Global Reserve Memory Per Node: 314572800 bytes Nodes=1 Processor memory 3807834603 LCMB: got 499122176 bytes on numa-id=0, phys=0x1b8000000, virt=0x2aaaaae00000 LCMB: HEAP-CACHE POOL got 314572800 bytes on numa-id=0, virt=0x2aaac8a00000

Compiled on Sat 28-Nov-15 00:16 PST by builders

Total NICs found: 13 i354 rev03 Gigabit Ethernet @ irq255 dev 20 index 08 MAC: 188b.9dle.ca7c ivshmem rev03 Backplane Data Interface @ index 09 MAC: 0000.0001.0002 en\_vtun rev00 Backplane Control Interface @ index 10 MAC: 0000.0001.0001 en\_vtun rev00 Backplane Int-Mgmt Interface @ index 11 MAC: 0000.0001.0003 en\_vtun rev00 Backplane Ext-Mgmt Interface @ index 12 MAC: 0000.0000.0000 **Rom-monitor was successfully upgraded.** 

• • •

次を確認します:

### show moduleコマンドを使用して、ROMMONソフトウェアのバージョンを確認できます。

FTD5508X> enable Password: FTD5508X# show module

| Mod | Card Type                                            | I          | Model      | Serial No.  |  |  |  |  |
|-----|------------------------------------------------------|------------|------------|-------------|--|--|--|--|
|     | ASA 5508-X with FirePOWER services, 8GE, AC, ASA5508 |            |            |             |  |  |  |  |
| sfr | FirePOWER Services Software Module                   | e ž        | ASA5508    | JAD192100SZ |  |  |  |  |
| Mod | MAC Address Range                                    | Hw Version | Fw Version | Sw Version  |  |  |  |  |
| 1   | 188b.9dle.ca7c to 188b.9dle.ca84                     | 1.0        | 1.1.8      | 9.5(2)      |  |  |  |  |
| sfr | 188b.9dle.ca7b to 188b.9dle.ca7b                     | N/A        | N/A        | 5.4.1-211   |  |  |  |  |

# 作業3:ASA55xx-XへのFTDブートイメージのインストール

タスク要件:

FTD ブート イメージ ftd-boot-9.6.1.0.lfbff を ASA5508-X にインストールします。

ソリューション:

それには複数の方法があります。最初の方法を以下に示します。

方法1. ROMMONから

ステップ1:ASAをリロードし、ROMMONモードに入ります。

FTD5508X# **reload** Proceed with reload? [confirm] FTD5508X#

\*\*\* \*\*\* --- START GRACEFUL SHUTDOWN ---Shutting down isakmp Shutting down webvpn Shutting down sw-module Shutting down License Controller Shutting down File system \*\*\* --- SHUTDOWN NOW --Process shutdown finished
Rebooting....
INIT: Sending processes the TERM signal
Deconfiguring network interfaces... done.
Sending all processes the TERM signal...
Sending all processes the KILL signal...
Deactivating swap...
Unmounting local filesystems...
Rebooting... ÿ
Rom image verified correctly

Cisco Systems ROMMON, Version 1.1.8, RELEASE SOFTWARE Copyright (c) 1994-2015 by Cisco Systems, Inc. Compiled Thu 06/18/2015 12:15:56.43 by builders

Current image running: Boot ROM1 Last reset cause: PowerCycleRequest DIMM Slot 0 : Present DIMM Slot 1 : Present

Platform ASA5508 with 8192 Mbytes of main memory MAC Address: 18:8b:9d:1e:ca:7c

#### Use BREAK or ESC to interrupt boot.

Use SPACE to begin boot immediately. Boot interrupted.

rommon 1 >

### ステップ2:基本的なネットワーク設定を設定します。

```
rommon 1 > ADDRESS=10.62.148.29
rommon 2 > SERVER=10.229.22.42
rommon 3 > GATEWAY=10.62.148.1
rommon 4 > IMAGE=ftd-boot-9.6.1.0.1fbff
rommon 5 > netmask 255.255.255.128
rommon 6 > ping 10.229.22.42
Sending 10, 32-byte ICMP Echoes to 10.229.22.42 timeout is 4 seconds
?!!!!!!!!!
Success rate is 90 percent (9/10)
rommon 7 > sync
rommon 8 > tftpdnld
          ADDRESS: 10.62.148.29
          NETMASK: 255.255.255.128
          GATEWAY: 10.62.148.1
           SERVER: 10.229.22.42
           IMAGE: ftd-boot-9.6.1.0.1fbff
          MACADDR: 18:8b:9d:1e:ca:7c
        VERBOSITY: Progress
           RETRY: 40
       PKTTIMEOUT: 7200
          BLKSIZE: 1460
         CHECKSUM: Yes
            PORT: GbE/1
          PHYMODE: Auto Detect
Receiving ftd-boot-9.6.1.0.lfbff from
10.229.22.42
```

File reception completed. Boot buffer bigbuf=348bd018 Boot image size = 100308208 (0x5fa94f0) bytes 100308208 [image size] [MD5 signaure] 781dde41844d750f8c0db1cd1e1e164f LFBFF signature verified. INIT: version 2.88 booting Starting udev Configuring network interfaces... done. Populating dev cache Detected PID ASA5508. Found device serial number JAD192100SZ. Found USB flash drive /dev/sdb Found hard drive(s): /dev/sda fsck from util-linux 2.23.2 dosfsck 2.11, 12 Mar 2005, FAT32, LFN Launching boot CLI ... Configuring network interface using static IP Bringing up network interface. Depending on your network, this might take a couple of minutes when using DHCP... ifup: interface lo already configured Using IPv4 address: 10.62.148.62 Using IPv6 address: fe80::1a8b:9dff:fele:ca7b Using DNS server: 10.62.145.72 Using default gateway: 10.62.148.100 INIT: Starting system message bus: dbus. Starting OpenBSD Secure Shell server: sshd generating ssh RSA key... generating ssh ECDSA key... generating ssh DSA key... done. Starting Advanced Configuration and Power Interface daemon: acpid. acpid: starting up acpid: 1 rule loaded acpid: waiting for events: event logging is off Starting ntpd: done Starting syslog-ng:. Starting crond: OK Cisco FTD Boot 6.0.0 (9.6.1.) Type ? for list of commands firepower-boot>

ASA5512/15/25/45/55 では手順は同じで、ブート イメージの名前のみが変わります。

rommon #0> ADDRESS=10.62.148.10
rommon #1> SERVER=10.229.22.42
rommon #2> GATEWAY=10.62.148.1
rommon #3> IMAGE=ftd-boot-9.6.1.0.cdisk

方法2:ASAモードから

ステップ1:ASA execモード(ROMMONなし)から、FTDブートイメージをASAフラッシュにコ ピーします。

ciscoasa# copy ftp://10.48.40.70/ANG/mzafeiro/ftd-boot-9.6.1.0.1fbff flash ステップ2:ディスクからASAイメージを削除します。

ciscoasa# **delete flash:asa\*** ASAイメージを削除した後のフラッシュの内容:

| ciscoa | sa# <b>show fla</b> | sh   |      |         |             |                                 |
|--------|---------------------|------|------|---------|-------------|---------------------------------|
| #      | length              |      | -da  | ate/t   | ime         | path                            |
| 131    | 33                  | May  | 20   | 2016    | 09:27:28    | .boot_string                    |
| 11     | 4096                | Mar  | 03   | 2016    | 11:48:34    | log                             |
| 154    | 16767               | May  | 20   | 2016    | 09:23:48    | log/asa-appagent.log            |
| 155    | 465                 | Mar  | 03   | 2016    | 11:54:58    | log/asa-ssp_ntp.log             |
| 21     | 4096                | Jun  | 10   | 2015    | 06:45:42    | crypto_archive                  |
| 22     | 4096                | Jun  | 10   | 2015    | 06:46:00    | coredumpinfo                    |
| 23     | 59                  | Jun  | 10   | 2015    | 06:46:00    | coredumpinfo/coredump.cfg       |
| 134    | 25627616            | Dec  | 01   | 2015    | 04:01:58    | asdm-752.bin                    |
| 135    | 52563               | Feb  | 09   | 2016    | 02:49:58    | system.cfg                      |
| 136    | 25028660            | Feb  | 09   | 2016    | 02:50:28    | asdm-751-112.bin                |
| 137    | 38409858            | Feb  | 09   | 2016    | 02:51:14    | anyconnect-win-3.1.10010-k9.pkg |
| 138    | 25629676            | Feb  | 09   | 2016    | 04:38:10    | asdm-752-153.bin                |
| 151 1  | 00308208 May        | 20 2 | 2016 | 5 09 .3 | 89:57 ftd-1 | boot-9.6.1.0.1fbff <            |

ステップ3:ASAをリロードします。FTDブートイメージからブートします。

#### Located 'ftd-boot-9.6.1.0.1fbff' @ cluster 45093.

Type ? for list of commands

firepower-boot>

# 作業4:ASA55xx-XへのFTDシステムイメージのインストール

ASA5508-XにFTDシステムイメージをインストールします。

解決方法

firepower-boot> setup

Welcome to Cisco FTD Setup
 [hit Ctrl-C to abort]
Default values are inside []

```
Enter a hostname [firepower]: FTD5508
Do you want to configure IPv4 address on management interface?(y/n) [Y]:
Do you want to enable DHCP for IPv4 address assignment on management interface?(y/n) [Y]: N
Enter an IPv4 address: 10.62.148.29
Enter the netmask: 255.255.255.128
Enter the gateway: 10.62.148.1
```

```
Do you want to enable DHCP for IPv4 address assignment on management interface?(y/n) [N]: Enter
an IPv4 address [10.62.148.29]: Enter the netmask [255.255.255.128]: Enter the gateway
[10.62.148.1]: Do you want to configure static IPv6 address on management interface?(y/n) [N]:
Stateless autoconfiguration will be enabled for IPv6 addresses. Enter the primary DNS server IP
address: 173.38.200.100
Do you want to configure Secondary DNS Server? (y/n) [n]: y
Enter the secondary DNS server IP address: 144.254.71.184
Do you want to configure Local Domain Name? (y/n) [n]:
Do you want to configure Search domains? (y/n) [n]:
Do you want to enable the NTP service? [Y]:
Enter the NTP servers separated by commas [203.0.113.126]: 171.68.38.65
Please review the final configuration:
Hostname:
                       FTD5508
Management Interface Configuration
IPv4 Configuration:
                     static
       IP Address:
                      10.62.148.29
       Netmask:
                      255.255.255.128
       Gateway:
                      10.62.148.1
IPv6 Configuration: Stateless autoconfiguration
DNS Configuration:
       DNS Server:
                       173.38.200.100
                       144.254.71.184
NTP configuration:
       171.68.38.65
CAUTTON:
You have selected IPv6 stateless autoconfiguration, which assigns a global address
based on network prefix and a device identifier. Although this address is unlikely
to change, if it does change, the system will stop functioning correctly.
We suggest you use static addressing instead.
Apply the changes?(y,n) [Y]:
Configuration saved successfully!
Applying...
Done.
Press ENTER to continue...
firepower-boot>
FTP サーバとの接続を確認します。
```

firepower-boot> ping 10.229.22.42 PING 10.229.22.42 (10.229.22.42) 56(84) bytes of data. 64 bytes from 10.229.22.42: icmp\_seq=1 ttl=124 time=1.30 ms 64 bytes from 10.229.22.42: icmp\_seq=2 ttl=124 time=1.32 ms 64 bytes from 10.229.22.42: icmp\_seq=3 ttl=124 time=1.45 ms ^C --- 10.229.22.42 ping statistics ---3 packets transmitted, 3 received, 0% packet loss, time 2002ms rtt min/avg/max/mdev = 1.302/1.360/1.458/0.075 ms システム パッケージをインストールします。

firepower-boot> system install ftp://10.229.22.42/ftd-6.0.0-1005.pkg

 Do you want to continue? [y/N]  ${\boldsymbol{y}}$ Erasing disk0 ... Verifying Enter credentials to authenticate with ftp server Username: ftp Password: Verifying Downloading Extracting <-- Here give it some time (~10 min) Package Detail Description: Cisco ASA-NGFW 6.0.0-1005 System Install Requires reboot: Yes Do you want to continue with upgrade? [y]: <-- Press Enter Warning: Please do not interrupt the process or turn off the system. Doing so might leave system in unusable state. Starting upgrade process ... Populating new system image <-- Here give it some time (~5 min) Reboot is required to complete the upgrade. Press 'Enter' to reboot the system. <-- Press Enter Broadcast message from root@firepowStopping OpenBSD Secure Shell server: sshdstopped /usr/sbin/sshd (pid 1963) Stopping Advanced Configuration and Power Interface daemon: stopped /usr/sbin/acpid (pid 1967) acpid: exiting acpid. Stopping system message bus: dbus. Stopping ntpd: stopped process in pidfile '/var/run/ntp.pid' (pid 2055) done Stopping crond: OK Deconfiguring network interfaces... done. Sending all processes the TERM signal... Sending all processes the KILL signal... Deactivating swap... Unmounting local filesystems... Rebooting... ÿ Rom image verified correctly Cisco Systems ROMMON, Version 1.1.8, RELEASE SOFTWARE Copyright (c) 1994-2015 by Cisco Systems, Inc. Compiled Thu 06/18/2015 12:15:56.43 by builders Current image running: Boot ROM1 Last reset cause: PowerCycleRequest DIMM Slot 0 : Present DIMM Slot 1 : Present Platform ASA5508 with 8192 Mbytes of main memory MAC Address: 18:8b:9d:1e:ca:7c Use BREAK or ESC to interrupt boot. Use SPACE to begin boot immediately. Located '.boot\_string' @ cluster 186016.

Attempt autoboot: "boot disk0:os.img" Located 'os.img' @ cluster 160001. \*\*\*\*\* LFBFF signature verified. INIT: version 2.88 booting Starting udev Configuring network interfaces... done. Populating dev cache Detected PID ASA5508. Found device serial number JAD192100SZ. Found USB flash drive /dev/sdb Found hard drive(s): /dev/sda fsck from util-linux 2.23.2 dosfsck 2.11, 12 Mar 2005, FAT32, LFN /dev/sdb1: 7 files, 26064/1919063 clusters \_\_\_\_\_ Use ESC to interrupt boot and launch boot CLI. Use SPACE to launch Cisco FTD immediately. Cisco FTD launch in 20 seconds ... Running on kenton Mounting disk partitions ... Initializing Threat Defense ... [ OK ] Starting system log daemon... [ OK ] Flushing all current IPv4 rules and user defined chains: ...success Clearing all current IPv4 rules and user defined chains: ...success Applying iptables firewall rules: Flushing chain `PREROUTING' Flushing chain `INPUT' Flushing chain `FORWARD' Flushing chain `OUTPUT' Flushing chain `POSTROUTING' Flushing chain `INPUT' Flushing chain `FORWARD' Flushing chain `OUTPUT' Applying rules successed Flushing all current IPv6 rules and user defined chains: ...success Clearing all current IPv6 rules and user defined chains: ...success Applying ip6tables firewall rules: Flushing chain `PREROUTING' Flushing chain `INPUT' Flushing chain `FORWARD' Flushing chain `OUTPUT' Flushing chain `POSTROUTING' Flushing chain `INPUT' Flushing chain `FORWARD' Flushing chain `OUTPUT' Applying rules successed Starting nscd... [ OK ] mkdir: created directory '/var/run/nscd' Starting , please wait...grep: /ngfw/etc/motd: No such file or directory ...complete. Firstboot detected, executing scripts [ OK ] Executing S01reset\_failopen\_if [ OK ] Executing S04fix-httpd.sh Executing S05set-mgmnt-port [ OK ] Executing S06addusers [ OK ] Executing S07uuid-init [ OK ] Executing S09configure\_mysql [ OK ]

\*\*\*\*\*\*\*\*\*\* Attention \*\*\*\*\*\*\*\*

Initializing the configuration database. Depending on available system resources (CPU, memory, and disk), this may take 30 minutes or more to complete.

\*\*\*\*\*\*\*\*\*\* Attention \*\*\*\*\*\*\*\*

| Executing | S10database                            | [ | OK | ] |
|-----------|----------------------------------------|---|----|---|
| Executing | S12install_infodb                      | [ | OK | ] |
| Executing | S15set-locale.sh                       | [ | OK | ] |
| Executing | S16update-sensor.pl                    | [ | OK | ] |
| Executing | S19cert-tun-init                       | [ | OK | ] |
| Executing | S20cert-init                           | [ | OK | ] |
| Executing | S21disable_estreamer                   | [ | OK | ] |
| Executing | S25create_default_des.pl               | [ | OK | ] |
| Executing | S30init_lights_out_mgmt.pl             | [ | OK | ] |
| Executing | S40install_default_filters.pl          | [ | OK | ] |
| Executing | S42install_default_dashboards.pl       | [ | OK | ] |
| Executing | S43install_default_report_templates.pl | [ | OK | ] |
| Executing | S44install_default_app_filters.pl      | [ | OK | ] |
| Executing | S45install_default_realms.pl           | [ | OK | ] |
| Executing | S47install_default_sandbox_E0.pl       | [ | OK | ] |
| Executing | S50install-remediation-modules         | [ | OK | ] |
| Executing | S51install_health_policy.pl            | [ | OK | ] |
| Executing | S52install_system_policy.pl            | [ | OK | ] |
| Executing | S53change_reconciliation_baseline.pl   | [ | OK | ] |
| Executing | S70update_sensor_objects.sh            | ] | OK | ] |
| Executing | S85patch_history-init                  | ] | OK | ] |
| Executing | S90banner-init                         | ] | OK | ] |
| Executing | S95copy-crontab                        | ] | OK | ] |
| Executing | S96grow_var.sh                         | [ | OK | ] |

\*\*\*\*\*\*\*\* Attention \*\*\*\*\*\*\*\*\*

Initializing the system's localization settings. Depending on available system resources (CPU, memory, and disk), this may take 10 minutes or more to complete.

| ******** Attention ********                   |   |    |   |
|-----------------------------------------------|---|----|---|
| Executing S96localize-templates               | [ | OK | ] |
| Executing S96ovf-data.pl                      | [ | OK | ] |
| Executing S97compress-client-resources        | [ | OK | ] |
| Executing S97create_platinum_forms.pl         | [ | OK | ] |
| Executing S97install_cloud_support.pl         | [ | OK | ] |
| Executing S97install_geolocation.pl           | [ | OK | ] |
| Executing S97install_ssl_inspection.pl        | [ | OK | ] |
| Executing S97update_modprobe.pl               | [ | OK | ] |
| Executing S98check-db-integrity.sh            | [ | OK | ] |
| Executing S98htaccess-init                    | [ | OK | ] |
| Executing S99correct_ipmi.pl                  | [ | OK | ] |
| Executing S99start-system                     | [ | OK | ] |
| Executing S99z_db_restore                     | [ | OK | ] |
| Firstboot scripts finished.                   |   |    |   |
| Configuring NTP                               | [ | OK | ] |
| Model reconfigure detected, executing scripts |   |    |   |
| Pinging mysql                                 |   |    |   |
| Found mysql is running                        |   |    |   |
| Executing 45update-sensor.pl                  | [ | OK | ] |
| Executing 55recalculate_arc.pl                | [ | OK | ] |
| Starting xinetd:                              |   |    |   |
| Mon Mar 14 18:28:11 UTC 2016                  |   |    |   |
| Starting MySQL                                |   |    |   |
| Pinging mysql                                 |   |    |   |
| Pinging mysql, try 1                          |   |    |   |
| Found mysql is running                        |   |    |   |

Running initializeObjects... Stopping MySQL... Killing mysqld with pid 10993 Wait for mysqld to exit\c done Mon Mar 14 18:28:21 UTC 2016 Starting sfifd ... [ OK ] Starting Cisco ASA5508-X Threat Defense, please wait...No PM running! ...started. INIT: Starting system message bus: dbus. Starting OpenBSD Secure Shell server: sshd generating ssh RSA key... generating ssh ECDSA key... generating ssh DSA key... done. Starting Advanced Configuration and Power Interface daemon: acpid. Starting crond: OK Mar 14 18:28:26 ciscoasa SF-IMS[11490]: [11490] init script:system [INFO] pmmon Setting affinity to 5-7... pid 11486's current affinity list: 0-7 pid 11486's new affinity list: 5-7 Mar 14 18:28:26 ciscoasa SF-IMS[11492]: [11492] init script:system [INFO] pmmon The Process Manager is not running... Mar 14 18:28:26 ciscoasa SF-IMS[11493]: [11493] init script:system [INFO] pmmon Starting the Process Manager... Mar 14 18:28:26 ciscoasa SF-IMS[11494]: [11494] pm:pm [INFO] Using model number 75K Cisco ASA5508-X Threat Defense v6.0.0 (build 1005) ciscoasa login: Compiled on Sat 07-Nov-15 16:13 PST by builders Total NICs found: 13 i354 rev03 Gigabit Ethernet @ irq255 dev 20 index 08 MAC: 188b.9dle.ca7c ivshmem rev03 Backplane Data Interface @ index 09 MAC: 0000.0001.0002 en\_vtun rev00 Backplane Control Interface @ index 10 MAC: 0000.0001.0001 en\_vtun rev00 Backplane Int-Mgmt Interface @ index 11 MAC: 0000.0001.0003 en\_vtun rev00 Backplane Ext-Mqmt Interface @ index 12 MAC: 0000.0000.0000 INFO: Unable to read firewall mode from flash Writing default firewall mode (single) to flash INFO: Unable to read cluster interface-mode from flash Writing default mode "None" to flash Verify the activation-key, it might take a while ... Failed to retrieve permanent activation key. The Running Activation Key is not valid, using default settings: Licensed features for this platform: Maximum Physical Interfaces : Unlimited perpetual : 50 perpetual : Unlimited perpetual Maximum VLANs Inside Hosts Failover : Active/Active perpetual Encryption-DES : Enabled perpetual Encryption-3DES-AES : Disabled perpetual : 2 Security Contexts perpetual : Disabled perpetual GTP/GPRS AnyConnect Premium Peers perpetual : 4 · · : Disabled AnyConnect Essentials perpetual Other VPN Peers : 100 perpetual Total VPN Peers : 100 perpetual

: Disabled

: Disabled

perpetual

perpetual

perpetual

Shared License

AnyConnect for Mobile

AnyConnect for Cisco VPN Phone : Disabled

| Advanced Endpoint Assessment | : Disabled | perpetual |
|------------------------------|------------|-----------|
| Total UC Proxy Sessions      | : 320      | perpetual |
| Botnet Traffic Filter        | : Disabled | perpetual |
| Cluster                      | : Disabled | perpetual |
| VPN Load Balancing           | : Enabled  | perpetual |

Encryption hardware device : Cisco ASA Crypto on-board accelerator (revision 0x1)

Cisco Adaptive Security Appliance Software Version 99.1(3)194

This product contains cryptographic features and is subject to United States and local country laws governing, import, export, transfer, and use. Delivery of Cisco cryptographic products does not imply third-party authority to import, export, distribute, or use encryption. Importers, exporters, distributors and users are responsible for compliance with U.S. and local country laws. By using this product you agree to comply with applicable laws and regulations. If you are unable to comply with U.S. and local laws, return the enclosed items immediately. A summary of U.S. laws governing Cisco cryptographic products may be found at: http://www.cisco.com/wwl/export/crypto/tool/stqrg.html If you require further assistance please contact us by sending email to export@cisco.com. ... output omitted ... Reading from flash... Cryptochecksum (changed): 6129864f 6298b553 75f279ea e547792b INFO: Power-On Self-Test in process. INFO: Power-On Self-Test complete. INFO: Starting HW-DRBG health test... INFO: HW-DRBG health test passed. INFO: Starting SW-DRBG health test... INFO: SW-DRBG health test passed. Cisco ASA5508-X Threat Defense v6.0.0 (build 1005) firepower login: admin Password: <-- Admin123 You must accept the EULA to continue. Press

#### ... EULA is displayed - output is omitted END USER LICENSE AGREEMENT Please enter 'YES' or press to AGREE to the EULA:

System initialization in progress. Please stand by. You must change the password for 'admin' to continue. Enter new password: Confirm new password: You must configure the network to continue. You must configure at least one of IPv4 or IPv6. **Do you want to configure IPv4? (y/n) [y]: Do you want to configure IPv6? (y/n) [n]:** Configure IPv4 via DHCP or manually? (dhcp/manual) [manual]: Enter an IPv4 address for the management interface [192.168.45.45]: 10.62.148.29 Enter an IPv4 netmask for the management interface [255.255.255.0]: 255.255.128 Enter the IPv4 default gateway for the management interface []: 10.62.148.1 Enter a fully qualified hostname for this system [firepower]: FTD5508 Enter a comma-separated list of DNS servers or 'none' []: 173.38.200.100,144.254.71.184 Enter a comma-separated list of search domains or 'none' []: If your networking information has changed, you will need to reconnect. For HTTP Proxy configuration, run 'configure network http-proxy'

#### Configure firewall mode? (routed/transparent) [routed]:

Configuring firewall mode ...

Update policy deployment information - add device configuration

You can register the sensor to a Firepower Management Center and use the Firepower Management Center to manage it. Note that registering the sensor to a Firepower Management Center disables on-sensor Firepower Services management capabilities.

When registering the sensor to a Firepower Management Center, a unique alphanumeric registration key is always required. In most cases, to register a sensor to a Firepower Management Center, you must provide the hostname or the IP address along with the registration key. 'configure manager add [hostname | ip address ] [registration key ]'

However, if the sensor and the Firepower Management Center are separated by a NAT device, you must enter a unique NAT ID, along with the unique registration key.

'configure manager add DONTRESOLVE [registration key ] [ NAT ID ]'

Later, using the web interface on the Firepower Management Center, you must use the same registration key and, if necessary, the same NAT ID when you add this sensor to the Firepower Management Center.

# **ヒント**:noconfirmオプションを使用してイ**メージ**をインストールできます。この場合、インストール中にプロンプトは表示されません。

firepower-boot>system install noconfirm ftp://10.229.22.42/ftd-6.0.0-1005.pkg

### FTD 6.1.x以降では、管理モード(ローカルとリモート)の入力を求められます。

For HTTP Proxy configuration, run 'configure network http-proxy'

#### Manage the device locally? (yes/no) [yes]: no

Configure firewall mode? (routed/transparent) [routed]:

ローカルモード = ASA55xx-X デバイスにのみ適用されます。FTDは、Firepower Device Manager(FDM)から管理します。

リモートモード= FMCからFTDを管理します

| <pre>&gt; show version</pre> |     |                                                                |
|------------------------------|-----|----------------------------------------------------------------|
| [ FTD5                       | 508 | 3 ]                                                            |
| Model                        | :   | Cisco ASA5508-X Threat Defense (75) Version 6.0.0 (Build 1005) |
| UUID                         | :   | 8c3f4b7e-eal1-11e5-94f1-f3a55afb51a3                           |
| Rules update version         | :   | 2015-10-01-001-vrt                                             |
| VDB version                  | :   | 252                                                            |
|                              |     |                                                                |

>

ASA5512/15/25/45/55でのシステムイメージのインストールは、上記と同じです。

# 作業5:FTDをFMCに登録する

FMCサーバへのFTDの登録次の設定を使用します。

| ホスト                          | 10.62.148.29                    |
|------------------------------|---------------------------------|
| 表示名                          | FTD5508                         |
| 登録キー                         | cisco                           |
| グループなし                       |                                 |
| アクセス コントロール ポリシー             | FTD5508                         |
| アクセス コントロール ポリシー の基本ポリシー     | なし                              |
| アクセス コントロール ポリシーのデフォルト アクション | <sup>・</sup> すべてのトラフィックをブロックします |

### 解決方法

ステップ1:FTD でFMC サーバを指定します。

### > configure manager add 10.62.148.73 cisco

Manager successfully configured. Please make note of reg\_key as this will be required while adding Device in FMC.

| > show managers  |   |              |
|------------------|---|--------------|
| Host             | : | 10.62.148.73 |
| Registration Key | : | * * * *      |
| Registration     | : | pending      |
| RPC Status       | : |              |
| Туре             | : | Manager      |
| Host             | : | 10.62.148.73 |
| Registration     | : | Pending      |

>

ステップ 2:FTD を追加する前に、スマート ライセンス サーバに FMC を登録する必要がありま す。スマート ライセンスなしに FTD デバイスを追加しようとすると、次のエラーが表示されま す。

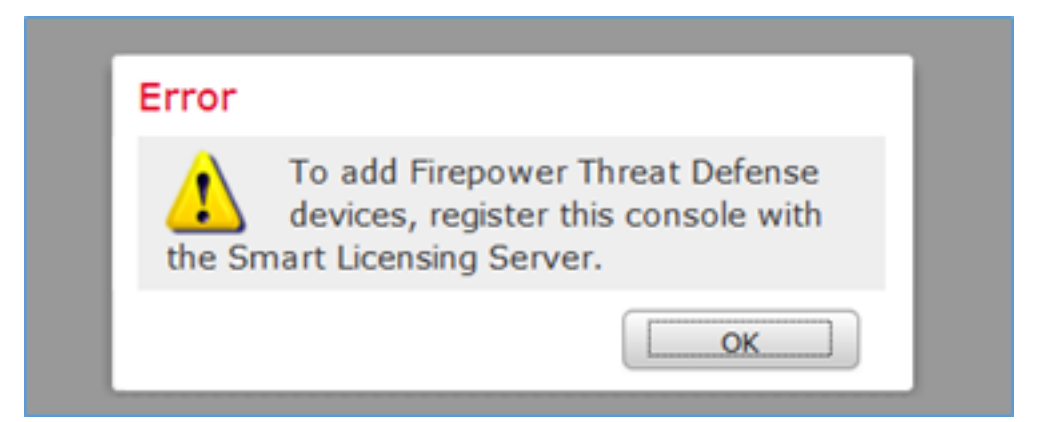

評価モードを選択できます。これにより、強力な暗号化(VPNなど)を必要とする機能を使用せずに、90日間使用できます。

| Overview           | Analysis                                                     | Policies                                    | Devices                               | Objects                             | AMP          |         |             |                 |            | Deploy         | / © s    | ystem Help 🔻 | admin v |
|--------------------|--------------------------------------------------------------|---------------------------------------------|---------------------------------------|-------------------------------------|--------------|---------|-------------|-----------------|------------|----------------|----------|--------------|---------|
|                    |                                                              |                                             | 0                                     | Configuration                       | Users        | Domains | Integration | Updates         | Licenses • | Smart Licenses | Health • | Monitoring • | Tools • |
| We<br>Befo<br>from | Icome to S<br>The you use S<br>To Cisco Smart<br>License Sta | Smart Licens<br>mart Licens<br>L Software I | censes<br>es, obtain a<br>Manager, th | a registration t<br>een click Regis | token<br>ter | Regis   | ter         | Evaluation Mode |            |                |          |              |         |
| Usage Au           | thorization:                                                 |                                             |                                       |                                     |              |         |             |                 |            |                |          |              |         |
| Product P          | Registration:                                                |                                             | Unreg                                 | istered                             |              |         |             |                 |            |                |          |              |         |
| Assigned           | Virtual Account                                              | it:                                         |                                       |                                     |              |         |             |                 |            |                |          |              |         |
| Export-C           | ontrolled Featu                                              | res:                                        |                                       |                                     |              |         |             |                 |            |                |          |              |         |

| Evaluation Mode                                                                                                    |  |  |  |  |  |  |  |  |
|----------------------------------------------------------------------------------------------------|--|--|--|--|--|--|--|--|
| You are about to start your evaluation period. Evaluation period.                                                                                                    |  |  |  |  |  |  |  |  |
| is a one time 90 day period in which you<br>will be able to explore your Cisco products<br>full functionality. When evaluation mode<br>ends, you will have to register with the<br>Smart Licensing Cloud to continue to use<br>your product. Do you wish to begin your<br>evaluation period now? |  |  |  |  |  |  |  |  |
| Yes                                                                                                    |  |  |  |  |  |  |  |  |

| Overview Analysis Policies De                                                                             | evices Objects AMP                                               |                          |               | Deploy                | 🕘 🥥 System  | Help 🔻 admin 🔻  |
|----------------------------------------------------------------------------------------------------|------------------------------------------------------------------|--------------------------|---------------|-----------------------|-------------|-----------------|
|                                                                                                    | Configuration Users                                              | Domains Integration      | Updates Licer | ises • Smart Licenses | Health  Mor | itoring • Tools |
|                                                                                                    |                                                                  |                          |               |                       |             |                 |
| Welcome to Smart Licenses, o<br>Before you use Smart Licenses, o<br>from <u>Cisco Smart Software Mana</u> | ises<br>obtain a registration token<br>ager, then click Register | Register                 |               |                       |             |                 |
| Smart License Status                                                                                      |                                                                  | <u>Cisco Smart Softw</u> | are Manager   |                       |             |                 |
| Usage Authorization:                                                                                      | N/A                                                              |                          |               |                       |             |                 |
| Product Registration:                                                                                     | Evaluation Period (Expires in 89 days)                           |                          |               |                       |             |                 |
| Assigned Virtual Account:                                                                                 | Evaluation Mode                                                  |                          |               |                       |             |                 |
| Export-Controlled Features:                                                                               | Enabled                                                          |                          |               |                       |             |                 |
|                                                                                                    |                                                                  |                          |               |                       |             |                 |
| Smart Licenses                                                                                            |                                                                  |                          |               | Filter Devices        | ×           | Edit Licenses   |
| License Type/Device Name                                                                                  |                                                                  | License Status           | Device Type   | Doma                  | in Gro      | up              |
| Base (0)                                                                                                  |                                                                  |                          |               |                       |             |                 |
| Mahware (0)                                                                                               |                                                                  |                          |               |                       |             |                 |
| Threat (0)                                                                                                |                                                                  |                          |               |                       |             |                 |
| URL Filtering (0)                                                                                         |                                                                  |                          |               |                       |             |                 |

ステップ3:FMCで、最初にFTDで使用するアクセスコントロールポリシーを作成します。 [**Policies] > [Access Control]に移動し、[New Policy]を選択します**。

| Overview Ana      | lysis Policies      |                |      |            |       |
|-------------------|---------------------|----------------|------|------------|-------|
| Access Control •  | Network Disco       |                |      |            |       |
| Access Control    |                     |                |      |            |       |
|                   |                     |                |      |            |       |
|                   | Deploy 🛛            | System         | Help | ▼ adm      | nin ' |
|                   |                     |                |      |            |       |
| Object Management | Intrusion Network A | nalysis Policy | DNS  | Import/Ex  | por   |
|                   |                     |                |      | New Policy |       |

|                                                                      | ?                    | ×                                                                                        |
|----------------------------------------------------------------------|----------------------|------------------------------------------------------------------------------------------|
| FTD5508                                                              |                      |                                                                                          |
|                                                                      |                      |                                                                                          |
| None                                                                 |                      |                                                                                          |
| Block all traffic     O Intrusion Prevention     O Network Discovery |                      |                                                                                          |
|                                                                      | FTD5508         None | <pre>? FTD5508 None   Block all traffic  C Intrusion Prevention  Network Discovery</pre> |

FTD デバイスを追加します。

| Overview Analysis | Policies Devices Obj | ects AMP |              | Deploy 0              | System Help 🔻 admin 🔻                                        |
|-------------------|----------------------|----------|--------------|-----------------------|--------------------------------------------------------------|
| Device Management | NAT VPN Platform S   | Settings |              |                       |                                                              |
|                   |                      |          |              | By Group              | ▼ O Add •                                                    |
| Name              |                      | Mode     | License Type | Access Control Policy | Add Device                                                   |
| Ungrouped (0)     |                      |          |              |                       | <ul> <li>Add High Availability</li> <li>Add Stack</li> </ul> |
|                   |                      |          |              |                       | Add Cluster     Add Group                                    |

| Add Device                                                                                                    |                                          |                                 | ?   | × |
|----------------------------------------------------------------------------------------------------|------------------------------------------|---------------------------------|-----|---|
|                                                                                                    |                                          |                                 |     |   |
| Host:                                                                                                    | 10.62.148.29                             |                                 |     |   |
| Display Name:                                                                                                    | FTD5508                                  |                                 |     |   |
| Registration Key:                                                                                                    | cisco                                    | 1                               |     |   |
| Group:                                                                                                    | None                                     |                                 | ~   |   |
| Access Control Policy:                                                                                                    | FTD5508                                  |                                 | ~   |   |
| Smart Licensing<br>Malware:<br>Threat:<br>URL Filtering:<br>Advanced<br>On version 5.4 device<br>specified from licensing | ✓ 2<br>✓ 2<br>✓ sor earlier, the lipage. | icensing options will need to b | )e  |   |
|                                                                                                    | -                                        |                                 |     |   |
|                                                                                                    | 3                                        | Register Cano                   | :el |   |

# FTD 追加の最後にポリシーが展開されます。

|                                           |           | D          | eploy    | 0  | System | Help 🔻 | admin 🔻      |
|-------------------------------------------|-----------|------------|----------|----|--------|--------|--------------|
| Deployments Heal                          | th Tasks  |            |          |    |        |        | ₿?           |
| 1 total 1 running                         | 0 success | 0 warnings | 0 failur | es |        |        |              |
| FTD5508 Deployment to device in progress. |           |            |          |    |        |        | 35s<br>⊃ 80% |
|                                           |           |            |          |    |        |        |              |

FTDデバイスを追加する際にバックグラウンドで何が起きているかを確認するには、FMCと FTDの両方でピグテ**ルを有効に**します。

FMC :

FTD :

> pigtail

注:FTD管理インターフェイスのステータスがdownの場合は、confregの値が0x1であることを確認します。

# 作業6:FTDのアップグレード

このタスクで、FTD を 6.0.0 から 6.0.1 にアップグレードします。

|                    | バージョン                       | ファイル名                           |
|--------------------|-----------------------------|---------------------------------|
| 最初の FTD イメージ       | ハーション<br>6.0.0(ビルド<br>1005) | ftd-6.0.0-1005.pkg              |
| ターゲット FTD イメー<br>ジ | バージョン<br>6.0.1(ビルド<br>1213) | Cisco_FTD_Upgrade-6.0.1-1213.sh |

解決方法

ステップ1:FTDイメージをFMCにアップロードします。

| Overview              | Analysis | Policies | Devices | Objects     | AMP     |       |         |             |         | Deploy     | ं 🖉 🔊    | rstem Help 🔻 | admin v   |
|-----------------------|----------|----------|---------|-------------|---------|-------|---------|-------------|---------|------------|----------|--------------|-----------|
|                       |          |          |         | Configur    | ation   | Users | Domains | Integration | Updates | Licenses • | Health • | Monitoring • | Tools •   |
| Product Currently run | Updates  | Rule Upd | lates   | Geolocation | Updates |       |         |             |         |            |          | O Uploa      | d Update  |
| No updates a          | vailable |          |         |             |         |       |         |             |         |            |          | Download     | d updates |

| Product Updates | Rule Updates | Geolocation Updates |                                          |
|-----------------|--------------|---------------------|------------------------------------------|
|                 |              | c                   | urrently running software version: 6.0.1 |
|                 |              | Update              | S                                        |
|                 |              | Upload so           | ftware updates and patches here.         |
|                 |              | Package             | Browse No file selected.                 |

# ステップ2:FTDイメージをインストールします。

| Overview Analysis          | Policies Devices            | Objects                                                       | AMP                                                                                                    |                                                                                        |                       | Deploy      |        | System                  | Help 🔻    | admin 🔻  |
|----------------------------|-----------------------------|---------------------------------------------------------------|----------------------------------------------------------------------------------------------------|----------------------------------------------------------------------------------------|-----------------------|-------------|--------|-------------------------|-----------|----------|
|                            | Configuration               | Users D                                                       | Domains Inte                                                                                                    | gration Upda                                                                           | ates Lic              | enses v     | Health | <ul> <li>Mor</li> </ul> | itoring 🔻 | Tools •  |
| Product Updates            | Rule Updates 0              | ieolocation U                                                 | Updates                                                                                                    |                                                                                        |                       |             |        |                         |           |          |
|                            |                             |                                                               |                                                                                                    |                                                                                        |                       |             |        |                         | 🔾 Uploa   | d Update |
|                            |                             | Task N<br>Message<br>Sourcefr<br>GeoD8-2<br>Wed Mar<br>S<br>D | Notification<br>Center Tasks Tab<br>re GeoLocation Dat<br>2016-03-05-001 (Lo<br>r 23 11:52:57 2016<br>Successfully installe<br>Database | Your task Installin<br>abase Update vers<br>ocal Install) succee<br>ed the Geolocation | g<br>iion:<br>ided at |             |        |                         |           |          |
|                            | Success<br>Upload succeeded |                                                               |                                                                                                    | ×                                                                                      |                       |             |        |                         |           |          |
| Currently running software | version: 6.0.1              |                                                               |                                                                                                    |                                                                                        |                       |             |        |                         |           |          |
| Updates                    |                             |                                                               |                                                                                                    |                                                                                        |                       |             |        |                         |           |          |
| Туре                       | Version                     | Date                                                          |                                                                                                    |                                                                                        | R                     | elease Note | 5      | Reb                     | oot       |          |
| Cisco FTD Upgrade          | 6.0.1-1213                  | Sat Mar                                                       | 19 01:41:15 UTC                                                                                                    | 2016                                                                                   |                       |             |        | Yes                     |           | <b>1</b> |

| Overview                                         | Analysis                                     | Policies                           | Devices      | Objects     | AMP            |                     |           | Deploy            | 0               | System                  | Help 🔻     | admin 🔻 |
|--------------------------------------------------|----------------------------------------------|------------------------------------|--------------|-------------|----------------|---------------------|-----------|-------------------|-----------------|-------------------------|------------|---------|
|                                                  |                                              | C                                  | onfiguration | Users       | Domains        | Integration         | Updates   | Licenses <b>v</b> | Health          | <ul> <li>Mor</li> </ul> | nitoring • | Tools • |
| Product                                          | Updates                                      | Rule Upd                           | lates G      | Geolocation | Updates        |                     |           |                   |                 |                         |            |         |
|                                                  |                                              |                                    |              |             | Currently runr | ning software versi | on: 6.0.1 |                   |                 |                         |            |         |
| Selected                                         | Update                                       |                                    |              |             |                |                     |           |                   |                 |                         |            |         |
| Type<br>Version<br>Date<br>Release Not<br>Reboot | Cisco F<br>6.0.1-1:<br>Sat Mar<br>tes<br>Yes | TD Upgrade<br>213<br>• 19 01:41:15 | 5 UTC 2016   |             |                |                     |           |                   |                 |                         | By Group   | ×       |
| 🔽 🔻 Ungro                                        | uped (1 total                                | )                                  |              |             |                |                     |           |                   |                 |                         |            |         |
| FTD5508<br>10.62.14                              | 8.29 - Cisco /                               | ASA5508-X T                        | hreat Defens | e v6.0.0    |                |                     |           | He                | alth Poli<br>10 | cy                      |            | 0       |
| 1                                                |                                              |                                    |              |             |                |                     |           |                   |                 | 2                       | Install    | Cancel  |

FTD のリロードに関する警告が表示されます。

| Update installation will reboot the system(s). | Are you sure you want to continue? |
|------------------------------------------------|------------------------------------|
|                                                | OK Cancel                          |

この場合では、アップグレードは約 35 分かかりました。次に示すように、ポリシーを再適用す る必要があります。

| AMP                                                         | Deploy               | System     | Help 🔻 | adm   | in v |
|-------------------------------------------------------------|----------------------|------------|--------|-------|------|
| Deployments Health Tasks                                    |                      |            |        | ٠     | ?    |
| 1 total 0 waiting 0 running                                 | 0 retrying 1 success | 0 failures |        |       |      |
| ✓ Remote Install                                            |                      |            | 35     | m 22s | ×    |
| Apply to 5508x.cisco.com.<br>Please reapply policies to you | r managed devices.   |            |        |       |      |
|                                                             |                      |            |        |       |      |

# ポリシーを展開します。

| Deploy Policies Version: 2016-03-23 06:43 PM |                     |       |                     |  |  |  |
|----------------------------------------------|---------------------|-------|---------------------|--|--|--|
| V                                            | Device              | Group | Current Version     |  |  |  |
| ♥ ▪                                          | FTD5508             |       | 2016-03-23 06:43 PM |  |  |  |
|                                              |                     |       |                     |  |  |  |
|                                              |                     |       |                     |  |  |  |
|                                              |                     |       |                     |  |  |  |
|                                              |                     |       |                     |  |  |  |
|                                              |                     |       |                     |  |  |  |
|                                              |                     |       |                     |  |  |  |
|                                              |                     |       |                     |  |  |  |
|                                              |                     |       |                     |  |  |  |
|                                              |                     |       |                     |  |  |  |
|                                              |                     |       |                     |  |  |  |
|                                              |                     |       |                     |  |  |  |
|                                              |                     |       |                     |  |  |  |
|                                              |                     |       |                     |  |  |  |
| 5                                            | Selected devices: 1 |       | Deploy              |  |  |  |

### FTD のアップグレード後

#### > show version

| [ FTD5               | 08 | 3 ]                                                            |
|----------------------|----|----------------------------------------------------------------|
| Model                | :  | Cisco ASA5508-X Threat Defense (75) Version 6.0.1 (Build 1213) |
| UUID                 | :  | 53b44806-f0f4-11e5-88cc-c72c24d24877                           |
| Rules update version | :  | 2016-03-04-001-vrt                                             |
| VDB version          | :  | 259                                                            |
|                      |    |                                                                |

>

# タスク7:LINAエンジンのCLIモードからの接続と切断

LINA CLIモードに切り替え、切断します。

### 解決方法

FTD の CLISH モードから次のコマンドを入力します。

\_\_\_\_

> system support diagnostic-cli
Attaching to ASA console ... Press 'Ctrl+a then d' to detach.
Type help or '?' for a list of available commands.

firepower> firepower> enable Password: <-- by default empty (null) firepower# 上記のメッセージで説明したように、FTD LINAコンソールから切断(切断)するには、Ctrl + aと入力し、dを押します。

firepower# <- 'Ctrl+a then d' Console connection detached. admin@FTD5508:~\$

## 作業8:既存のFTDインストールの再イメージ化

### 要件

既存の FTD イメージを再適用し、バージョン 6.1.0-330 をインストールします。

### 解決方法

このタスクはコード 6.0.1.x を実行している FTD アプライアンスがあり、何らかの理由でイメージの再適用が必要となったと仮定しています(修復不能なデータベース破損、ソフトウェア アップグレードが不能な致命的な欠陥など)。

### 手順の概要

- 1. 互換性チェック。
- 2. FMCからFTDを登録解除します。
- 3. FTD アプライアンスをリロードし、BootCLI を起動します。
- 4. セットアップウィザードを実行します。
- 5. FTDシステムイメージをインストールします。
- 6. FTDをFMCに登録します。

### 手順の詳細

ステップ1:Firepowerリリースノートを確認し、使用するFTDイメージがFMCと互換性があること を確認します。そうでなければ、先に FMC をアップグレードします。

ステップ2:FMCからFTDを登録解除(削除)します。FTD にイメージを再適用すると、その UUID が変更されて再登録ができなくなるのに最初から追加される必要があるため、この登録削 除の手順が必要です。

### ステップ3:FTDアプライアンスをリロードし、BootCLIを入力します。既存の FTD イメージはす でにインストール済みなので、FTD ブート イメージのインストールは省略できます。

> reboot
This command will reboot the system. Continue?
Please enter 'YES' or 'NO': YES

| Broadcast messagStopping Cisco ASA5506-X Threat Defenseok     |   |    |   |  |  |
|---------------------------------------------------------------|---|----|---|--|--|
| Shutting down sfifd                                           | [ | OK | ] |  |  |
| Clearing static routes                                        |   |    |   |  |  |
| Unconfiguring default route                                   |   |    |   |  |  |
| Unconfiguring address on brl                                  |   |    |   |  |  |
| Unconfiguring IPv6                                            |   |    |   |  |  |
| Downing interface                                             |   |    |   |  |  |
| Stopping nscd                                                 |   |    |   |  |  |
| Stopping system log daemon                                    |   |    |   |  |  |
| Stopping Threat Defense                                       |   |    |   |  |  |
| cp: cannot stat '/etc/ssh': No such file or directory         |   |    |   |  |  |
| Stopping system message bus: dbus.                            |   |    |   |  |  |
| rmdir: failed to remove directory '/etc': Directory not empty | [ | OK | ] |  |  |
| Un-mounting disk partitions                                   |   |    |   |  |  |
|                                                               |   |    |   |  |  |

Device root is still in use. mdadm: Cannot get exclusive access to /dev/md0:Perhaps a running process, mounted filesystem or active volume group? Stopping OpenBSD Secure Shell server: sshdstopped /usr/sbin/sshd (pid 4209) Stopping Advanced Configuration and Power Interface daemon: stopped /usr/sbin/acpid (pid 4213) acpid: exiting acpid. Stopping system message bus: dbus. Deconfiguring network interfaces... ifdown: interface brl not configured done. Sending all processes the TERM signal... Sending all processes the KILL signal... Deactivating swap... Unmounting local filesystems... Rebooting... ÿ Rom image verified correctly Cisco Systems ROMMON, Version 1.1.8, RELEASE SOFTWARE Copyright (c) 1994-2015 by Cisco Systems, Inc. Compiled Thu 06/18/2015 12:15:56.43 by builders Current image running: Boot ROMO Last reset cause: PowerCycleRequest DIMM Slot 0 : Present Platform ASA5506 with 4096 Mbytes of main memory MAC Address: 84:3d:c6:1a:cf:39 Use BREAK or ESC to interrupt boot. Use SPACE to begin boot immediately. Located '.boot\_string' @ cluster 260275. # Attempt autoboot: "boot disk0:" Located 'os.img' @ cluster 235457. \*\*\*\*\*\* \*\*\*\*\* \*\*\*\*\*\* \*\*\*\*\*\* \*\*\*\*\*\* \*\*\*\*\*\* \*\*\*\*\*\* \*\*\*\*\*\* LFBFF signature verified. INIT: version 2.88 booting Starting udev Configuring network interfaces... done. Populating dev cache Detected PID ASA5506. Found device serial number JAD2034008E. Found USB flash drive /dev/sdb Found hard drive(s): /dev/sda fsck from util-linux 2.23.2

dosfsck 2.11, 12 Mar 2005, FAT32, LFN
/dev/sdb1: 42 files, 24805/1798467 clusters

```
_____
Use ESC to interrupt boot and launch boot CLI.
Use SPACE to launch Cisco FTD immediately.
                                               < Press ESC to enter BootCLI
Cisco FTD launch in 23 seconds ...
Launching boot CLI ...
Configuring network interface using DHCP
Bringing up network interface.
Depending on your network, this might take a couple of minutes when using DHCP...
ifup: interface lo already configured
Using IPv6 address: fe80::863d:c6ff:fe1a:cf38
IPv4 address not assigned. Run 'setup' before installation.
INIT: Starting system message bus: dbus.
Starting OpenBSD Secure Shell server: sshd
 generating ssh RSA key...
 generating ssh ECDSA key...
 generating ssh DSA key...
done.
Starting Advanced Configuration and Power Interface daemon: acpid.
acpid: starting up
acpid: 1 rule loaded
acpid: waiting for events: event logging is off
Starting ntpd: done
Starting syslog-ng: [2017-01-14T11:20:33.699619] Connection failed; fd='15',
server='AF_INET(127.128.254.1:514)', local='AF_INET(0.0.0.0:0)', error='Network is unreachable
(101)'
[2017-01-14T11:20:33.699704] Initiating connection failed, reconnecting; time_reopen='60'
Starting crond: OK
```

Cisco FTD Boot 6.0.0 (9.6.2.) Type ? for list of commands firepower-boot>

```
ステップ 4:セットアップ ウィザードを実行し、基本的なネットワーク パラメータを設定します
。
```

firepower-boot>setup

Welcome to Cisco FTD Setup
 [hit Ctrl-C to abort]
Default values are inside []

Enter a hostname [firepower]: FTD5506 Do you want to configure IPv4 address on management interface?(y/n) [Y]: Y Do you want to enable DHCP for IPv4 address assignment on management interface?(y/n) [Y]: n Enter an IPv4 address: 10.48.66.83 Enter the netmask: 255.255.255.128 Enter the gateway: 10.48.66.1 Do you want to configure static IPv6 address on management interface?(y/n) [N]: N

| Stateless autoconfigurat<br>Enter the primary DNS se        | ion will be enabled for IPv6 addresses.<br>erver IP address: 192.168.0.1 |  |  |  |  |  |  |  |
|-------------------------------------------------------------|--------------------------------------------------------------------------|--|--|--|--|--|--|--|
| Do you want to configure                                    | e Secondary DNS Server? (y/n) [n]: n                                     |  |  |  |  |  |  |  |
| Do you want to configure Local Domain Name? $(y/n)$ [n]: n  |                                                                          |  |  |  |  |  |  |  |
| Do you want to configure focal bomain Name: (y/ii) [ii]. If |                                                                          |  |  |  |  |  |  |  |
| Do you want to configure Search domains? (y/n) [n]: n       |                                                                          |  |  |  |  |  |  |  |
| Do you want to enable the NTP service? [Y]: n               |                                                                          |  |  |  |  |  |  |  |
| Please review the final                                     | configuration:                                                           |  |  |  |  |  |  |  |
| Hostname:                                                   | FTD5506                                                                  |  |  |  |  |  |  |  |
| Management Interface Cor                                    | figuration                                                               |  |  |  |  |  |  |  |
|                                                             |                                                                          |  |  |  |  |  |  |  |
| IPv4 Configuration:                                         | static                                                                   |  |  |  |  |  |  |  |
| IP Address:                                                 | 10.48.66.83                                                              |  |  |  |  |  |  |  |
| Netmask:                                                    | 255.255.255.128                                                          |  |  |  |  |  |  |  |
| Gateway:                                                    | 10 48 66 1                                                               |  |  |  |  |  |  |  |
| Gateway.                                                    | 10.40.00.1                                                               |  |  |  |  |  |  |  |
| IPv6 Configuration:                                         | Stateless autoconfiguration                                              |  |  |  |  |  |  |  |
| DNS Configuration:                                          |                                                                          |  |  |  |  |  |  |  |
| DNG Sorver.                                                 | 102 169 0 1                                                              |  |  |  |  |  |  |  |
| DINS SELVEL:                                                | 192.100.0.1                                                              |  |  |  |  |  |  |  |
| NTP configuration:                                          | Disabled                                                                 |  |  |  |  |  |  |  |
|                                                             |                                                                          |  |  |  |  |  |  |  |

#### CAUTION:

You have selected IPv6 stateless autoconfiguration, which assigns a global address based on network prefix and a device identifier. Although this address is unlikely to change, if it does change, the system will stop functioning correctly. We suggest you use static addressing instead.

Apply the changes?(y,n) [Y]: Y Configuration saved successfully! Applying... Restarting network services... Done. Press ENTER to continue... firepower-boot>

### **ステップ 5**:FTD システムイメージが置かれているサーバ(FTP、HTTP など)との接続を確認 し、インストールを開始します。

firepower-boot>ping 10.48.40.70
PING 10.48.40.70 (10.48.40.70) 56(84) bytes of data.
64 bytes from 10.48.40.70: icmp\_seq=1 ttl=64 time=555 ms
64 bytes from 10.48.40.70: icmp\_seq=2 ttl=64 time=0.465 ms
64 bytes from 10.48.40.70: icmp\_seq=3 ttl=64 time=0.511 ms
--- 10.48.40.70 ping statistics --3 packets transmitted, 3 received, 0% packet loss, time 2000ms
rtt min/avg/max/mdev = 0.465/185.466/555.424/261.599 ms

firepower-boot > system install noconfirm ftp://anonymous:cisco@10.48.40.70/ftd-6. 1.0-330.pkg

Do you want to continue? [y/N] **y** Erasing disk0 ... Verifying Downloading Extracting Package Detail Description: Cisco ASA-FTD 6.1.0-330 System Install Requires reboot: Yes Warning: Please do not interrupt the process or turn off the system. Doing so might leave system in unusable state. Starting upgrade process ... Populating new system image ... output omitted ... Firstboot detected, executing scripts [ OK ] Executing S01reset\_failopen\_if Executing S01virtual-machine-reconfigure [ OK 1 Executing S02aws-pull-cfg [ OK 1 Executing S02configure\_onbox [ OK ] Executing S04fix-httpd.sh [ OK ] Executing S05set-mgmnt-port [ OK ] Executing S06addusers [ OK ] [ OK ] Executing S07uuid-init Executing S08configure\_mysql [ OK ] \*\*\*\*\*\*\*\*\* Attention \*\*\*\*\*\*\*\* Initializing the configuration database. Depending on available system resources (CPU, memory, and disk), this may take 30 minutes or more to complete. \*\*\*\*\*\*\*\*\*\* Attention \*\*\*\*\*\*\*\* Executing S09database-init [ OK ] Executing S11database-populate [ OK ] Executing S12install\_infodb [ OK ] Executing S15set-locale.sh [ OK ] [ OK ] Executing S16update-sensor.pl Executing S19cert-tun-init ſ OK 1 [ OK Executing S20cert-init 1 Executing S21disable\_estreamer [ OK ] Executing S25create\_default\_des.pl [ OK ] Executing S30init\_lights\_out\_mgmt.pl [ OK ] Executing S40install\_default\_filters.pl [ OK ] [ OK Executing S42install\_default\_dashboards.pl 1 Executing S43install\_default\_report\_templates.pl ſ OK 1 Executing S44install\_default\_app\_filters.pl [ OK 1 Executing S45install\_default\_realms.pl [ OK ] Executing S47install\_default\_sandbox\_E0.pl [ OK ] Executing S50install-remediation-modules [ OK ] Executing S51install\_health\_policy.pl [ OK ] Executing S52install\_system\_policy.pl [ OK 1 Executing S53change\_reconciliation\_baseline.pl [ OK 1 [ OK ] Executing S70remove\_casuser.pl Executing S70update\_sensor\_objects.sh [ OK ] Executing S85patch\_history-init [ OK ] Executing S90banner-init [ OK ] [ OK ] Executing S95copy-crontab [ OK ] Executing S96grow\_var.sh Executing S96install\_vmware\_tools.pl [ OK ]

\*\*\*\*\*\*\*\* Attention \*\*\*\*\*\*\*\*\*

Initializing the system's localization settings. Depending on available system resources (CPU, memory, and disk), this may take 10 minutes or more to complete.

\*\*\*\*\*\*\*\* Attention \*\*\*\*\*\*\*\*\* Executing S96localize-templates [ OK ] Executing S96ovf-data.pl [ OK ] Executing S97compress-client-resources [ OK ] Executing S97create\_platinum\_forms.pl [ OK ] Executing S97install\_cas [ OK 1 Executing S97install\_cloud\_support.pl Γ OK 1 [ OK Executing S97install\_geolocation.pl 1 [ OK ] Executing S97install\_ssl\_inspection.pl Executing S97update\_modprobe.pl [ OK ] Executing S98check-db-integrity.sh [ OK ] [ OK ] Executing S98htaccess-init Executing S98is-sru-finished.sh [ OK 1 Executing S99correct\_ipmi.pl Γ OK 1 Executing S99start-system [ OK 1 Executing S99z\_db\_restore [ OK ] Executing S99\_z\_cc-integrity.sh [ OK ] Firstboot scripts finished. Configuring NTP... [ OK ] fatattr: can't open '/mnt/disk0/.private2': No such file or directory fatattr: can't open '/mnt/disk0/.ngfw': No such file or directory Model reconfigure detected, executing scripts Pinging mysql Found mysql is running [ OK ] Executing 45update-sensor.pl Executing 55recalculate\_arc.pl [ OK ] Starting xinetd: Sat Jan 14 12:07:35 UTC 2017 Starting MySQL... Pinging mysql Pinging mysql, try 1 Pinging mysql, try 2 Found mysql is running Running initializeObjects... Stopping MySQL... Killing mysqld with pid 22354 Wait for mysqld to exit\c done Sat Jan 14 12:07:57 UTC 2017 Starting sfifd ... [ OK ] Starting Cisco ASA5506-X Threat Defense, please wait...No PM running! ...started. ... output omitted ... firepower login: admin Password: < Admin123 You must accept the EULA to continue. Press <ENTER> to display the EULA: END USER LICENSE AGREEMENT Please enter 'YES' or press <ENTER> to AGREE to the EULA: System initialization in progress. Please stand by. You must change the password for 'admin' to continue. Enter new password: Confirm new password: You must configure the network to continue. You must configure at least one of IPv4 or IPv6. Do you want to configure IPv4? (y/n) [y]: Do you want to configure IPv6? (y/n) [n]: Configure IPv4 via DHCP or manually? (dhcp/manual) [manual]: Enter an IPv4 address for the management interface [192.168.45.45]: 10.48.66.83 Enter an IPv4 netmask for the management interface [255.255.255.0]: 255.255.255.128 Enter the IPv4 default gateway for the management interface [192.168.45.1]: 10.48.66.1 Enter a fully qualified hostname for this system [firepower]: FTD5506 Enter a comma-separated list of DNS servers or 'none' []: 192.168.0.1 Enter a comma-separated list of search domains or 'none' []: If your networking information has changed, you will need to reconnect. For HTTP Proxy configuration, run 'configure network http-proxy'

Manage the device locally? (yes/no) [yes]: **no** Configure firewall mode? (routed/transparent) [routed]: Configuring firewall mode ...

Update policy deployment information

- add device configuration
- add network discovery
- add system policy

You can register the sensor to a Firepower Management Center and use the Firepower Management Center to manage it. Note that registering the sensor to a Firepower Management Center disables on-sensor Firepower Services management capabilities.

When registering the sensor to a Firepower Management Center, a unique alphanumeric registration key is always required. In most cases, to register a sensor to a Firepower Management Center, you must provide the hostname or the IP address along with the registration key. 'configure manager add [hostname | ip address ] [registration key ]'

However, if the sensor and the Firepower Management Center are separated by a NAT device, you must enter a unique NAT ID, along with the unique registration key.

'configure manager add DONTRESOLVE [registration key ] [ NAT ID ]'

Later, using the web interface on the Firepower Management Center, you must use the same registration key and, if necessary, the same NAT ID when you add this sensor to the Firepower Management Center.

### ステップ6:FTDをFMCに登録する

#### > configure manager add 10.62.148.50 cisco

Manager successfully configured. Please make note of reg\_key as this will be required while adding Device in FMC.

#### > show managers

| Host             | : | 10.62.148.50 |
|------------------|---|--------------|
| Registration Key | : | * * * *      |
| Registration     | : | pending      |
| RPC Status       | : |              |

FMCで、[Devices] > [**Device Management]に移動**し、FTDデバイスを追加します。

FMC へ FTD を追加した後、以下の処理が必要となります。

- •インターフェイスやルーティングなど、デバイスの再設定
- VPN や QoS などのポリシーの再設定
- アクセス コントロール ポリシー、NAT、プラットフォーム設定など、以前適用済みのポリシ ーや設定の再適用

# 関連情報

- <u>インストールおよびアップグレード ガイド</u>
- Cisco ASA または Firepower Threat Defense デバイスのイメージの再適用
- <u>テクニカル サポートとドキュメント Cisco Systems</u>